## 

# プール参加報告機能の使い方

#### 【ご確認ください】 ※本機能の対象は、プール参加報告をスマホ市役所で行う学校のみ です。学校からの連絡をご確認ください。 ※プールの授業のある日の朝に入力してください。 入力が確認できない場合、授業に参加できない恐れがあります。 ※お子さまの登録を行わないと連絡できません。 お済出ない方は「学校連絡の生徒・児童登録」から登録してください。

#### ① 「プール参加報告はこちら」をタップします

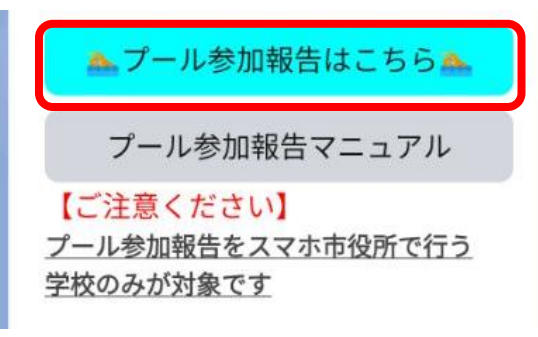

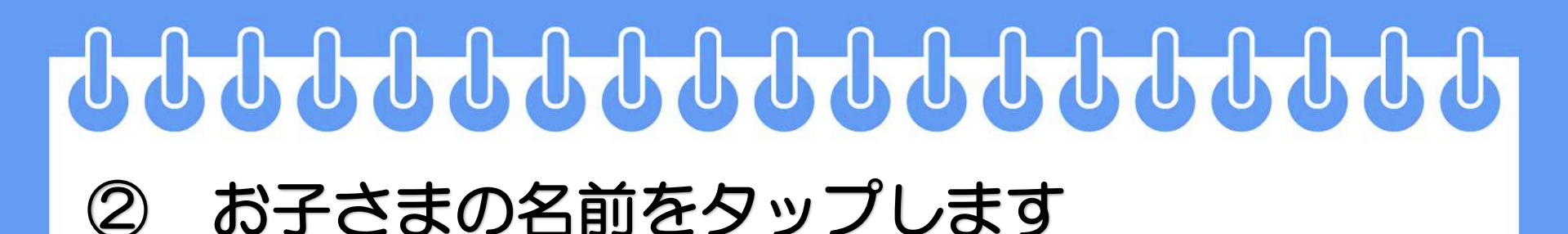

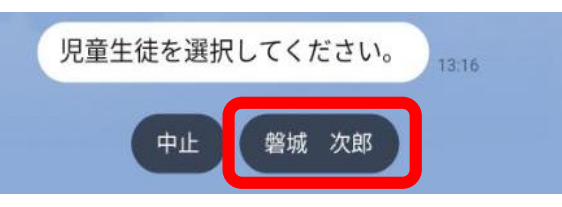

#### ③ プールへ「参加する」または「参加しない」 のいずれかをタップします

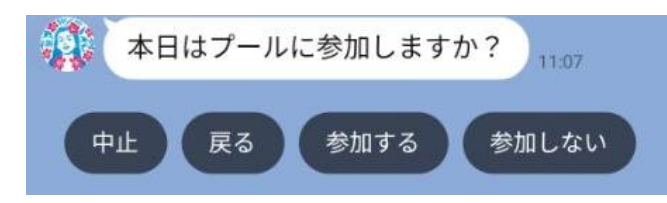

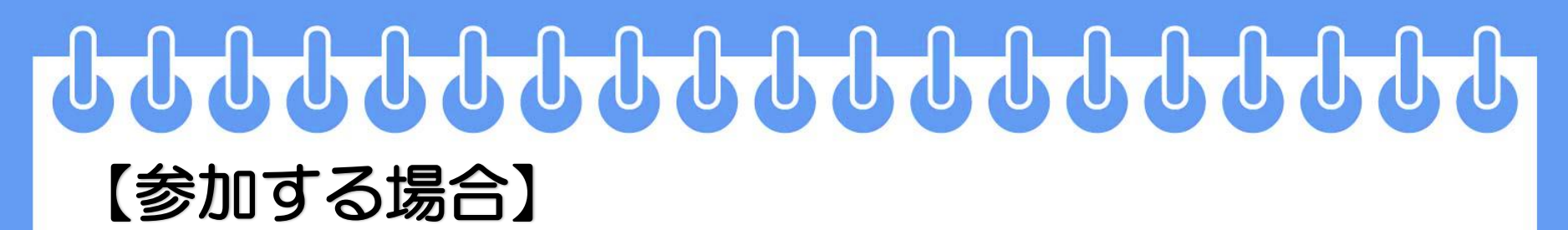

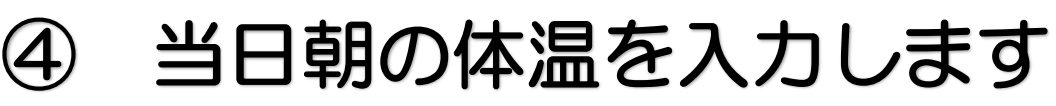

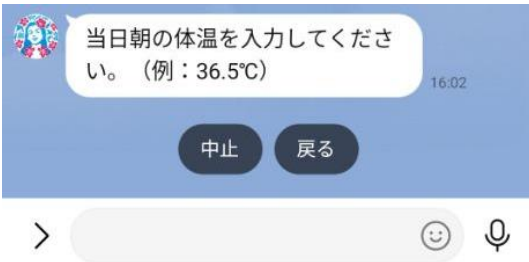

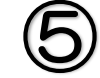

## 不調や身体の状態について、選択します (複数選択可)

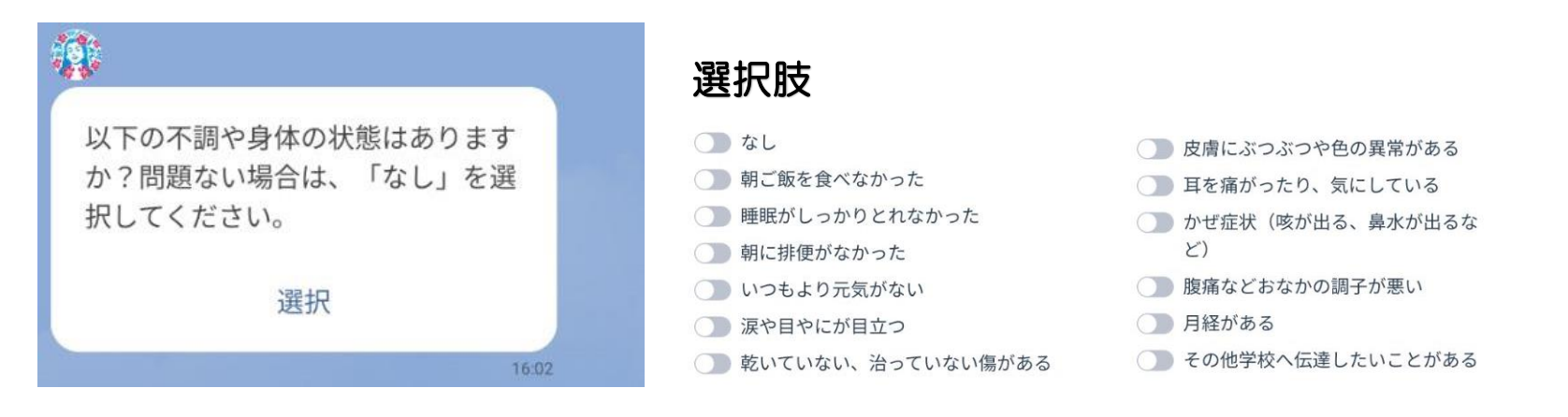

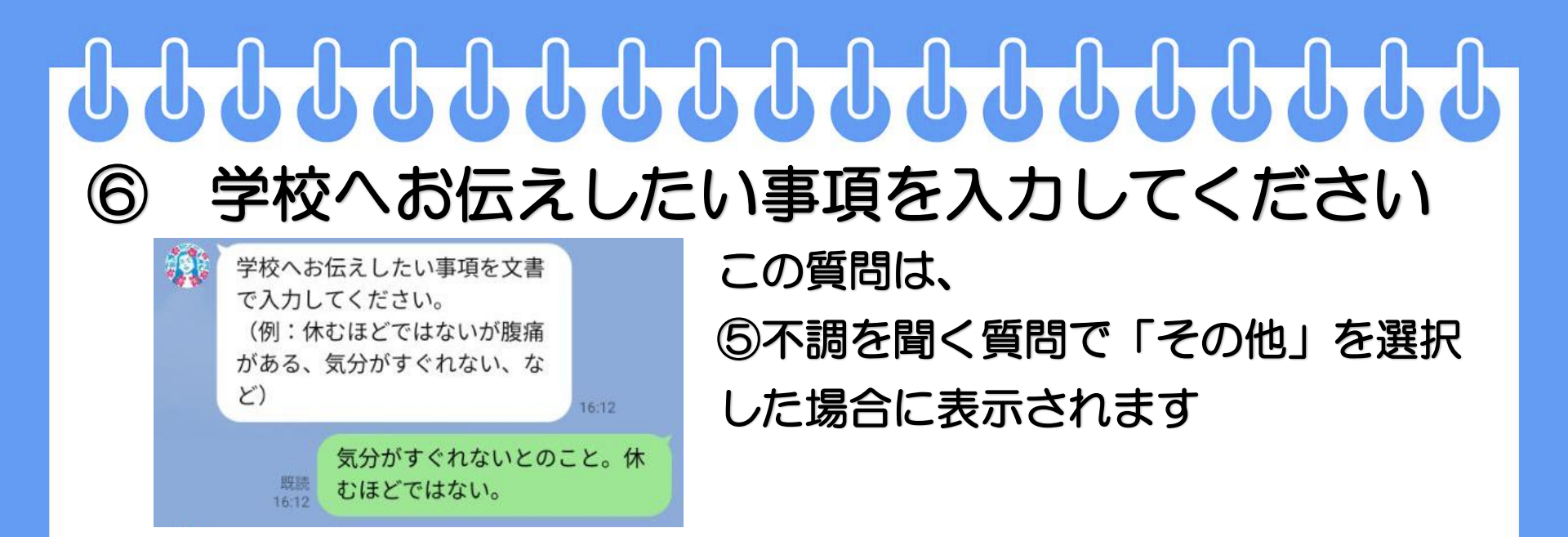

#### 【参加しない場合】

⑦ プールに参加しない理由を入力してください

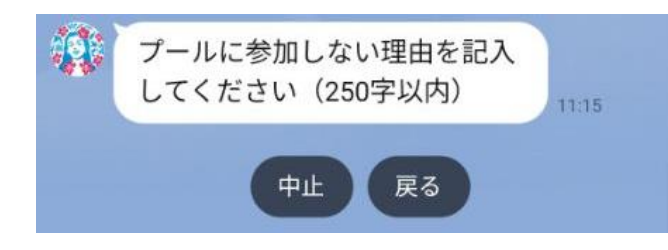

### ししていたいです。 8 内容がOKなら、送信をタップして終了です

| 連絡内容0              | D確認     |
|--------------------|---------|
| 氏名                 |         |
| 本日はプールに参加します       | か?参加する  |
| 当日朝の体温             | 36.2°C  |
| <b>}体の不調など</b>     | なし      |
| こちらの内容で送信してよ<br>か? | ろしいでしょう |
| 中止                 | 修正      |